## Purify Videos With ViewPure

This site is VERY basic and not well-developed. Follow the instructions and it should work fine.

There is an opportunity to create an account, etc but there's no need to do this.

Copy the URL for your YouTube (or other type of video) that is on the web.

Access the ViewPure site: http://www.viewpure.com

Paste the copied video URL in the large box:

| Examples | A purified video on ViewPure On V<br>Watch purified YouTube videos. Ju<br>Enter YouTube URL or search te | purified video on ViewPure On ViewPure<br>atch purified YouTube videos. Just for teachers, professors, social influencers, homeschoolers, and parentslike you. |                           |  |
|----------|----------------------------------------------------------------------------------------------------|----------------------------------------------------------------------------------------------------|---------------------------|--|
|          | viewpure.com/                                                                                            | Enter custom URL                                                                                                    | Enter password to protect |  |
|          | Start Time                                                                                               | Min Sec End Time                                                                                                    | Min Sec                   |  |

The blue gear icon opens and closes additional controls that were available such as creating a custom URL, password protecting the link, and controlling the start and end time. HOWEVER these functions do NOT seem to be working at the time this guide was written so we do not expect them to work.

Next, click the blue **Purify** button. The video will immediately play in a purified browser screen.

## Finally, go up to the URL bar in the browser and copy the new viewpure ULR. This is the link you will share with students.

Here is a quick ViewPure tutorial on YouTube: <u>https://www.youtube.com/watch?v=7yy3pKWNGPg</u>

And here's the same video link Purified: <u>http://www.viewpure.com/7yy3pKWNGPg?start=0&end=0</u>